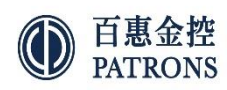

## 百惠 APP 首次註册的登入程序

收到我们一次性登入密码后

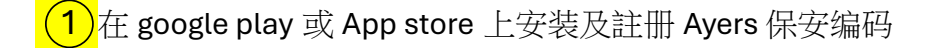

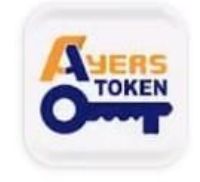

Ayers 保安編碼

Hundsun Ayers Technologie...

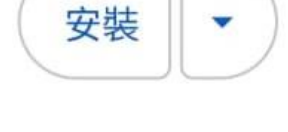

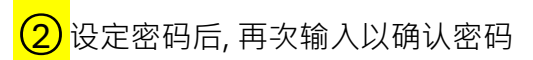

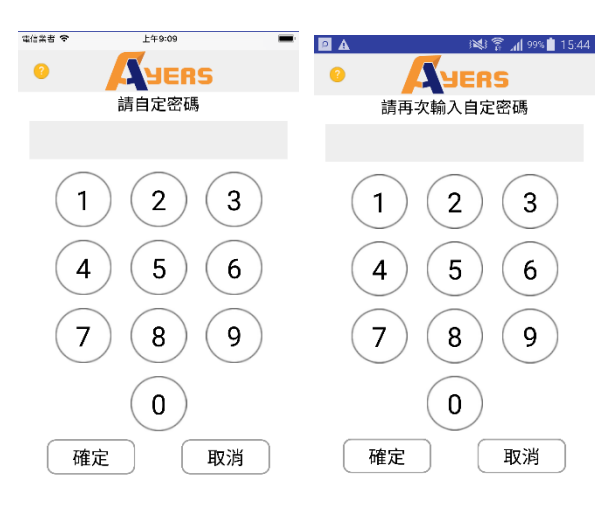

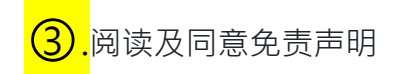

| ₽ | ▲ | ; <b>X</b> ; | ()<br>() | .dl 87% 🗎 | 16:42 |
|---|---|--------------|----------|-----------|-------|
|   |   | Ален         | S        |           |       |

## 免責聲明

- 客戶請留意Ayers 保安編碼軟件「本程式」之 用途僅於識別客戶已登記之手提流動裝置。
- 艾雅斯資訊科技有限公司("艾雅斯")並不會儲存 任何客戶的指紋信息或任何儲存於客戶已登記 之手提流動裝置之信息。
- 艾雅斯不會負責對於便用本程式而直接或關接 形成之所有損失/損害,包括但不限於已登記之 手提流動裝置還不當便用,盜用,密碼洩漏或 遭解等。
- 4. 客戶仍可選擇以第二密碼用作認證。

| 同意 | 不同意 |
|----|-----|
|    |     |

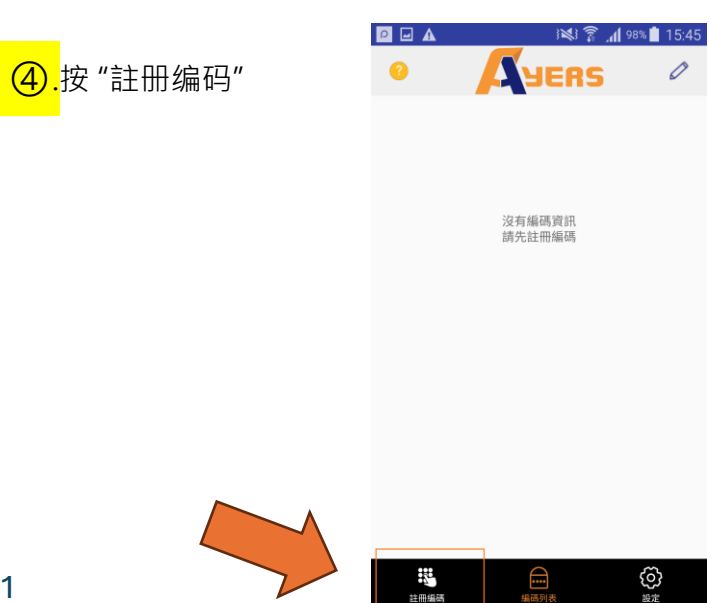

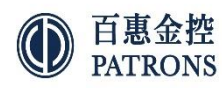

| ⑤.输入您的券商识别代号是" <u>PATRONS</u> " |  |
|---------------------------------|--|
|                                 |  |
|                                 |  |
|                                 |  |
|                                 |  |
|                                 |  |
|                                 |  |
|                                 |  |
| 6.<br>输入交易系统登入名称·密码及身份证明文件      |  |
| 号码最后三个数字(不需括号内号码)               |  |
|                                 |  |

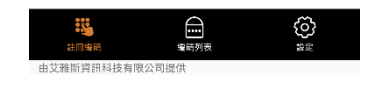

₽ 🖬 🗚

0

3 💐 🗊 📶 98% ੈ 15:45

**A**YERS

上午9:09

YERS

清除

装

交易系統登入名稱

身份證明文件最後三位數字

電信業者 🗢

?

登入密碼

(不需括號內號碼)

(j) \*\*

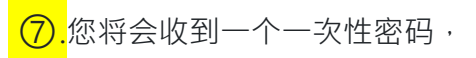

请按照指示检查电邮或 SMS·然后输入一次性密码

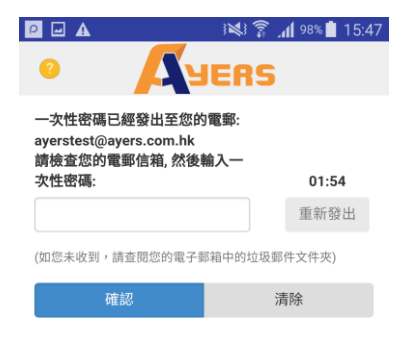

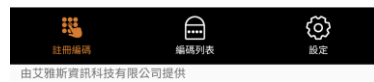

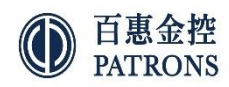

⑧.註冊成功后会看到新的编码显示在编码列表。

亦会有电子邮件通知您已成功註册

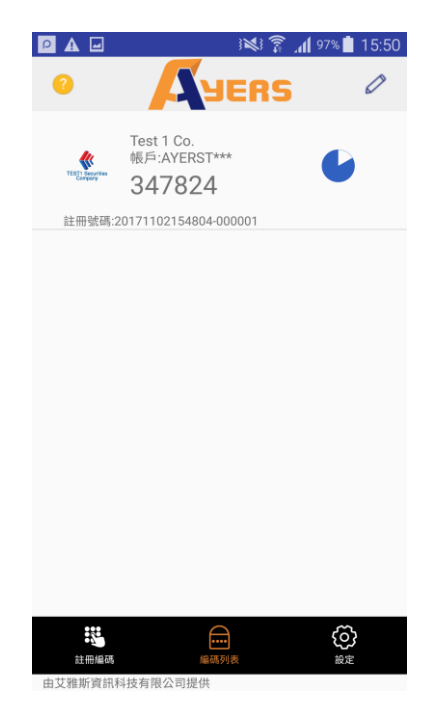

l